# **BEST PRACTICE**

## Psychological Support Services Referrals in Best Practice Software

## Importing the Referral Template

Go to Psychological Support Services URL https://www.cesphn.org.au/general-practice/help-my-patients-with/mentalhealth/psychologicalsupport-services-pss GP Referral Forms Section – GP Referrals for adults and young people (under 12 years) – PSS Initial Referral and Mental Health Treatment Plan.

Select the Best Practice - BP Premier icon - right click and select Save link as...

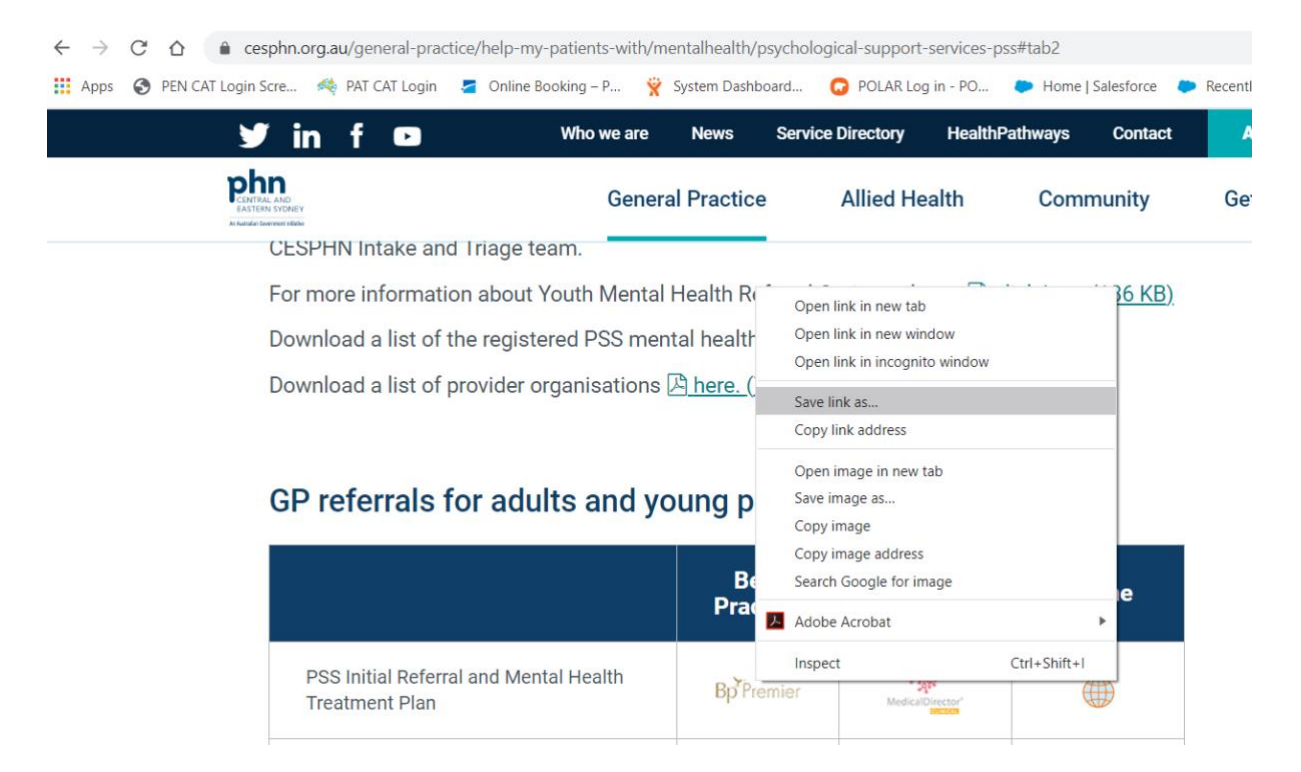

## Save (Desktop, My Documents or other folder).

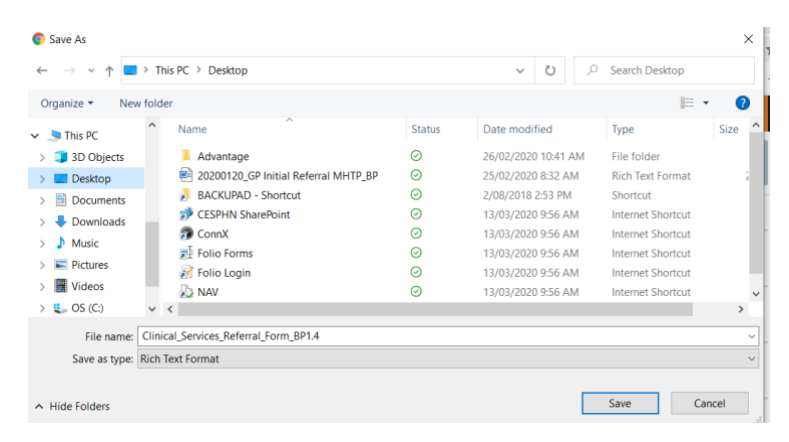

Once printed, this document is no longer controlled Central and Eastern Sydney PHN is a business division of EIS Health Limited ABN 68 603 815 818 www.cesphn.org.au Once you have downloaded the template to your PC open Best Practice Word Processor (F11).

Select Template – Import Template

| Bp Premier Word Processor - Untitled |                               |      |           |         |       |           |   |  |
|--------------------------------------|-------------------------------|------|-----------|---------|-------|-----------|---|--|
| File                                 | Edit                          | View | Insert    | Format  | Table | Templates | U |  |
|                                      | New template<br>Edit template |      |           |         |       |           |   |  |
| Doubl                                | e click                       |      | Import te | emplate |       |           | H |  |
| insert                               | it into th                    |      | Export te | mplate  |       |           |   |  |

Navigate to the location where you saved the template and select the template.

| Open                                            |                                   |                                                    |                            | ×                                                                            |
|-------------------------------------------------|-----------------------------------|----------------------------------------------------|----------------------------|------------------------------------------------------------------------------|
| Look in:                                        | E. Desktop                        | ~                                                  | G 🜶 📂                      |                                                                              |
| Quick access<br>Desktop<br>Libraries<br>This PC | Name<br>Advantag<br>BACKUPA       | /<br>AD - Shortcut<br>iervices_Referral_Form_BP1.4 | Status<br>C<br>C<br>C<br>C | Date modified<br>26/02/2020 10:41.<br>2/08/2018 2:53 PN<br>12/06/2020 11:29. |
| Network                                         | <<br>File name:<br>Files of type: | Clinical_Services_Referral_Form_BF                 | 21.4 ×                     | ><br>Open<br>Cancel                                                          |

#### Select Open to import and File – Save As.

| B    | o Premier Word Proces | sor Templa | te - Clinical Services Referral Form BP |            |
|------|-----------------------|------------|-----------------------------------------|------------|
| File | Edit View Insert      | Format     | Table Templates Utilities Help          |            |
|      | Blank document        | Ctrl+N     | 🔥 🗿 💼 🔊 \land 🥙 🌐 🗚 🋊 📳 🕂 隊             | ~          |
|      | New document          | Ctri+IN    |                                         | 11 12      |
|      | Open file             | Ctrl+0     |                                         |            |
|      | Save                  | Ctrl+S     | CESPHN Clinical Service                 | s Referral |
|      | Save as               |            |                                         |            |
|      | Save in database      |            | This is NOT A CRISIS Ser                | vice.      |

The template name is the same as that of imported template but you can rename. Select the tick box *Available to all users*.

| 🚶 Template detail 🛛 🕹 🗙         |  |
|---------------------------------|--|
| Template name:                  |  |
| Clinical Services Referral Form |  |
| Available to all users          |  |
| Save Cancel                     |  |

Save. The template is now available in Word Processor templates.

## **Setting Up Contacts**

Open Best Practice *Contacts* (F11). Select *Add* – *New* and enter the Contact Details (Name). Select *Address* – *Add*.

| 🤾 Contact details |                   |                  |        |        |       |     | ×        |  |
|-------------------|-------------------|------------------|--------|--------|-------|-----|----------|--|
| Type:             | O Individual      | Company/Institut | tion   |        |       |     |          |  |
| Title:            | ~                 | First name:      |        |        |       |     |          |  |
| Name:             | CESPHN PSS Intake |                  |        | Select |       |     |          |  |
| Greeting:         | Sir/Madam         |                  |        |        |       |     |          |  |
| Category:         | Care provider     |                  | $\sim$ |        |       |     |          |  |
| Addresses:        | Address           |                  |        |        | Phone | Fax | Add      |  |
|                   |                   |                  |        |        |       |     | <br>E-b- |  |

#### Ensure that [] Accepts CDA eReferals is ticked.

| 🖊 Contact addres   | s X                    |
|--------------------|------------------------|
| Address line 1:    | 210 Coward St          |
| Address line 2:    |                        |
| City/Suburb:       | Mascot                 |
| Postcode:          | 2020                   |
| Phone:             | 1300 986 991 Fax:      |
| Health Identifier: |                        |
|                    | Accepts CDA eReferrals |
|                    | Save Cancel            |

#### Select Healthlink as the Messaging provider.

| Messaging | Healthlink | • |
|-----------|------------|---|
| provider: |            |   |

## Enter **CESPHNMH** into Account ID (if applicable):

| Type:<br>Title:<br>Name: C<br>Sreeting: S<br>Category: C<br>Addresses: 2 | Individual     Individual     CESPHN PSS Intake     Sir/Madam     Care provider     Address 210 Coward St, Mascot | Company/Instit     First name: | ution         | Select                        | Phone         | Fax   |        |
|--------------------------------------------------------------------------|----------------------------------------------------------------------------------------------------|--------------------------------|---------------|-------------------------------|---------------|-------|--------|
| Title: C<br>Sreeting: S<br>Category: C<br>Addresses: 2                   | CESPHN PSS Intake<br>Sir/Madam<br>Care provider<br>Address<br>210 Coward St, Mascot                               | First name:                    | ~             | Select                        | Phone         | Fax   |        |
| Name: C<br>Greeting: S<br>Category: C<br>Addresses: ,<br>2               | CESPHN PSS Intake<br>Sir/Madam<br>Care provider<br>Address<br>210 Coward St, Mascot                               | , 2020.                        | ~             | Select                        | Phone         | Fax   |        |
| Greeting: S<br>Category: C<br>Addresses: ,                               | Sir/Madam<br>Care provider<br>Address<br>210 Coward St, Mascot                                                    | 2, 2020.                       | ~             |                               | Phone         | Fax   |        |
| Category: C<br>Addresses: ,                                              | Care provider<br>Address<br>210 Coward St, Mascot                                                                 | ;, 2020.                       | ~             |                               | Phone         | Fax   |        |
| Addresses: 2                                                             | Address<br>210 Coward St, Mascot                                                                                  | a, 2020.                       |               |                               | Phone         | Fax   |        |
| 2                                                                        | 210 Coward St, Mascot                                                                                             | , 2020.                        |               |                               |               |       | Add    |
|                                                                          |                                                                                                    |                                |               |                               | 1300 986 991  |       | Edit   |
|                                                                          |                                                                                                    |                                |               |                               |               |       | Delete |
|                                                                          |                                                                                                    |                                |               |                               |               |       | Import |
| Mobile phone:                                                            |                                                                                                    | Pager:                         |               | 1                             | VH phone:     |       |        |
| Provider No.:                                                            |                                                                                                    | Health Identifier:             |               |                               |               |       |        |
| PKI key ID:                                                              |                                                                                                    | Attach HeSA Ce                 | etficates     | Skype:                        |               |       |        |
| E-mail:                                                                  |                                                                                                    |                                |               | Website:                      | www.cesphn.c  | rg.au |        |
| Messaging<br>provider:                                                   |                                                                                                    |                                | ~             | Account ID:<br>(f applicable) | CESPHNMH      |       |        |
| Comment:                                                                 |                                                                                                    |                                |               |                               |               |       | ^      |
|                                                                          |                                                                                                    |                                |               |                               |               |       | $\sim$ |
|                                                                          | Is an operating facilit                                                                                           | У                              |               |                               |               |       |        |
|                                                                          |                                                                                                    |                                |               |                               |               |       |        |
| Online Directory ID:                                                     |                                                                                                    |                                |               | Last checked                  | for updates:  |       |        |
| Unlink                                                                   | This Contact is curre                                                                                             | ntly linked to the Or          | line Director | ry and most field             | is may not be | Save  | Cancel |

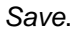

## Sending the Referral

Open the patient file (F2). Open Word Processor (F4) and open and complete the referral template. .

| Bp Premier Word Processor Template - Clinical Services Referral Form BP                                                                                                    |                                                                                                    |
|----------------------------------------------------------------------------------------------------|----------------------------------------------------------------------------------------------------|
| File Edit View Insert Format Table Templates Utilities Help                                                                                                    |                                                                                                    |
| 🗋 📄 🖬 🔊 🗟 🌛 🦒 🍙 🛅 🗖 🔌 🖤                                                                                                    | 🐠 🋊 📓 🕂 🐌 🛛 100% 🗸 🛛 Verdana 🗸 18 🗸 b i 🖳 🌮                                                                                                    |
| L .                                                                                                    | all and the state of the state of the stat |
| Double click on an item in the list to<br>insert it into the document.                                                                                                    |                                                                                                    |
| General         Interhead           Interhead         Interhead           Interhead         Interhead           Interhead         Interhead           Interhead         Interhead           Interhead         Interhead           Interhead         Interhead           Interhead         Interhead           Interhead         Interhead           Interhead         Interhead           Interhead         Interhead           Interhead         Interhead           Interhead         Interhead           Interhead         Interhead | CECDUM Clinical Convices Deferral Form                                                                                                    |
| Other contact                                                                                                    | CESPTIN Clinical Services Referrar form                                                                                                    |
| Patient                                                                                                    | This is NOT A CRISE Convice                                                                                                    |
| d                                                                                                    |                                                                                                    |

Select Contact **CESPH PSS Intake** from the list and click *Use Contact* button. You will receive a message about document being sent.

| 🚶 Select addressee |                                        |                       |                  | ×                           |
|--------------------|----------------------------------------|-----------------------|------------------|-----------------------------|
| From Address Book  | earch on MEDrefer HealthShare          |                       |                  |                             |
| Name Search:       |                                        | Categ                 | care provid      | er V                        |
| Local Directory:   | ake (Care provider)<br>k. Maacot, 2020 |                       |                  |                             |
| New contact        | Edit contact O                         | ) Synchronised with C | Unline Directory | Secure eReferrals available |
| 🚶 Docume           | ent details                            |                       |                  | ×                           |
| From:              | Dr F. Findacure                        |                       | `                | /                           |
| To:                | CESPHN PSS Intake                      | •                     |                  | Search                      |
| Subject:           | Clinical Services Ref                  | erral Form            |                  |                             |
| Comment:           |                                        |                       | ~ ~ ~            | h<br>g                      |
| Confiden           | tial                                   | Save                  | as draft         |                             |
| Add follo          | w up note to actions                   | 12/06/20              | 20 ~             |                             |
|                    |                                        | Sav                   | /e               | Cancel                      |